Manual - Swegon Indoor Climate Configuration Tool

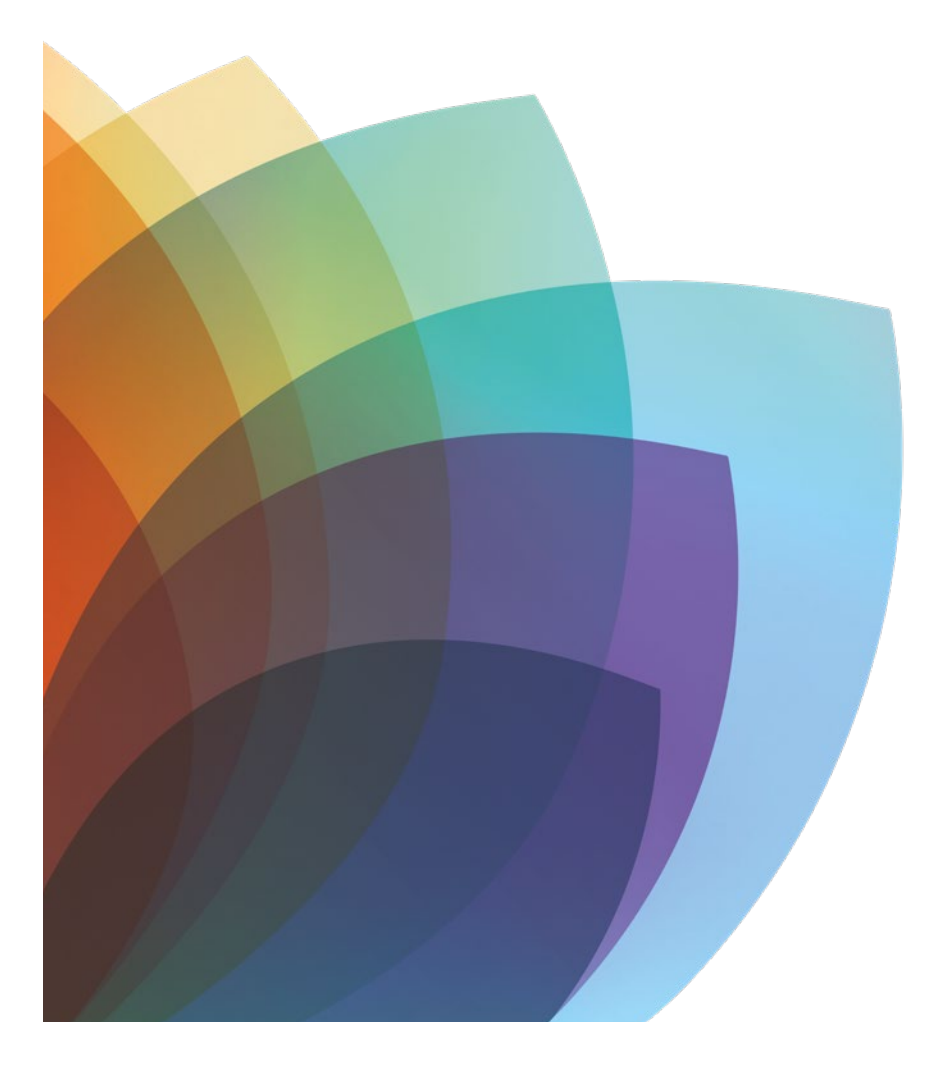

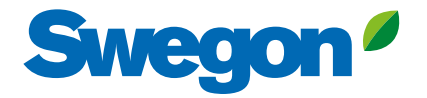

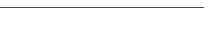

20210922

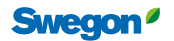

# Contents of the SWICCT Manual, Version 1.22

| Section 1: | To install the SWICCT                         | 4  |
|------------|-----------------------------------------------|----|
| Section 2: | To connect the unit                           | 10 |
|            | To connect up to an individual unit           | 11 |
|            | To connect up to a slave loop                 | 12 |
|            | Example: Master-slave-slave-slave-slave-slave | 13 |
|            | Example: Master-slave-slave/master-slave      | 13 |
| Section 3: | Using the SWICCT                              | 15 |
|            | Logging in                                    | 15 |
|            | Temperature settings                          | 15 |
|            | To change the Modbus ID:                      | 17 |
|            | Status and information                        | 18 |
|            | General status                                | 18 |
|            | Actual values                                 | 19 |
|            | Active alarm                                  | 19 |
|            | Customer configuration                        | 20 |
|            | Output configuration                          | 21 |
|            | Input configuration                           | 22 |
|            | Service mode                                  | 23 |
|            | Temperature setpoint settings                 | 23 |
|            | Regulator settings                            | 24 |
|            | CO2/VOC                                       | 24 |
|            | Controller settings                           | 25 |
|            | Airflow settings                              | 26 |
|            | Temperature settings                          | 26 |
|            | Commissioning                                 | 27 |
|            | Update                                        | 27 |

# Section 1: To install the SWICCT

The program is available for downloading at www.swegon.com /Support/ Software.

Click on Open

| Vill du öppna eller spara <b>SWICCT~1.zip</b> (4,41 MB) från <b>swegon.com</b> ? | Öppna | Spara 🔻 | Avbryt | × |
|----------------------------------------------------------------------------------|-------|---------|--------|---|

Start installing the software by clicking on "SWICCT\_Install.msi". If your are reinstalling the program, make sure that previous version has been uninstalled before you start the new one.

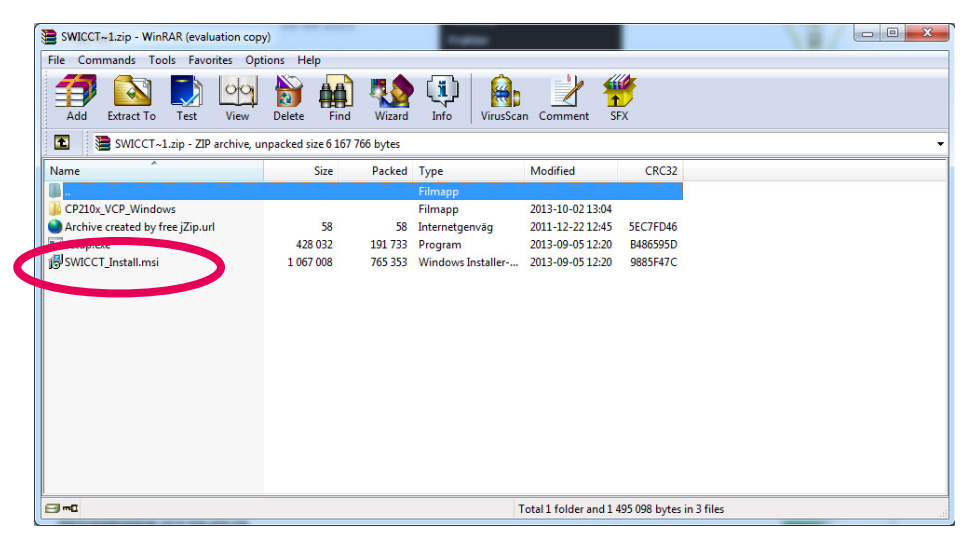

When this box appears, click on "Next".

| ᡖ swicct                                                                                                    |                                                                    |
|----------------------------------------------------------------------------------------------------|--------------------------------------------------------------------|
| Welcome to the SWICCT Setup Wizard                                                                                                    |                                                                    |
| The installer will guide you through the steps required to install SWICCT on your<br>WARNING: This computer program is protected by copyright law and internation<br>Unauthorized duplication or distribution of this program, or any portion of it, may<br>or criminal penalties, and will be prosecuted to the maximum extent possible und | computer.<br>Nal treaties.<br>esult in severe civil<br>er the law. |
| Cancel < Back                                                                                                    | Next >                                                             |

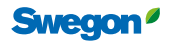

Press "Browse" to choose a spot in your computer where you can put the software. Then click on "Next".

| B SWICCT                                         |                       | -                    |                    |
|--------------------------------------------------|-----------------------|----------------------|--------------------|
| Select Installation Folder                       |                       |                      |                    |
| The installer will install SWICCT to the follo   | wing folder.          |                      |                    |
| To install in this folder, click "Next". To inst | all to a different fo | lder, enter it below | or click "Browse". |
| <u>F</u> older:                                  |                       |                      |                    |
| C:\Program Files (x86)\Swegon AB\SW              | ICCT\                 |                      | Browse             |
|                                                  |                       |                      | Disk Cost          |
| Install SWICCT for yourself, or for anyone       | e who uses this co    | omputer:             |                    |
| Everyone                                         |                       |                      |                    |
| Just me                                          |                       |                      |                    |
|                                                  | Cancel                | < Back               | Next >             |

The installation is now ready to start. Click on "Next".

| 影 SWICCT                                            |                     |
|-----------------------------------------------------|---------------------|
| Confirm Installation                                | <b>_</b>            |
| The installer is ready to install SWICCT on your co | omputer.            |
| Click "Next" to start the installation.             |                     |
|                                                     |                     |
|                                                     |                     |
|                                                     |                     |
|                                                     |                     |
|                                                     |                     |
|                                                     |                     |
|                                                     |                     |
| C                                                   | ancel < Back Next > |

The installation is now completed, click on "Next".

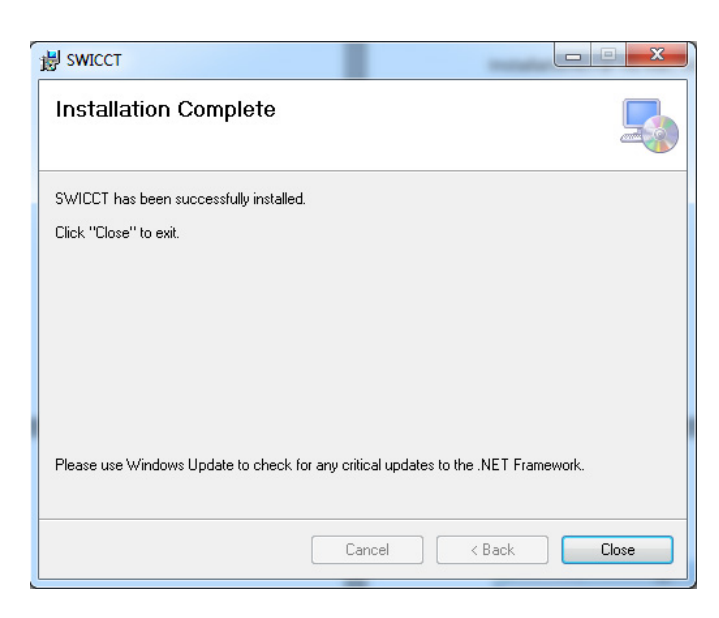

#### To install the driver for cable

The installation file for the driver is located in the folder you downloaded from the home page.

Open the "CP210x\_VCP\_Windows" subfolder.

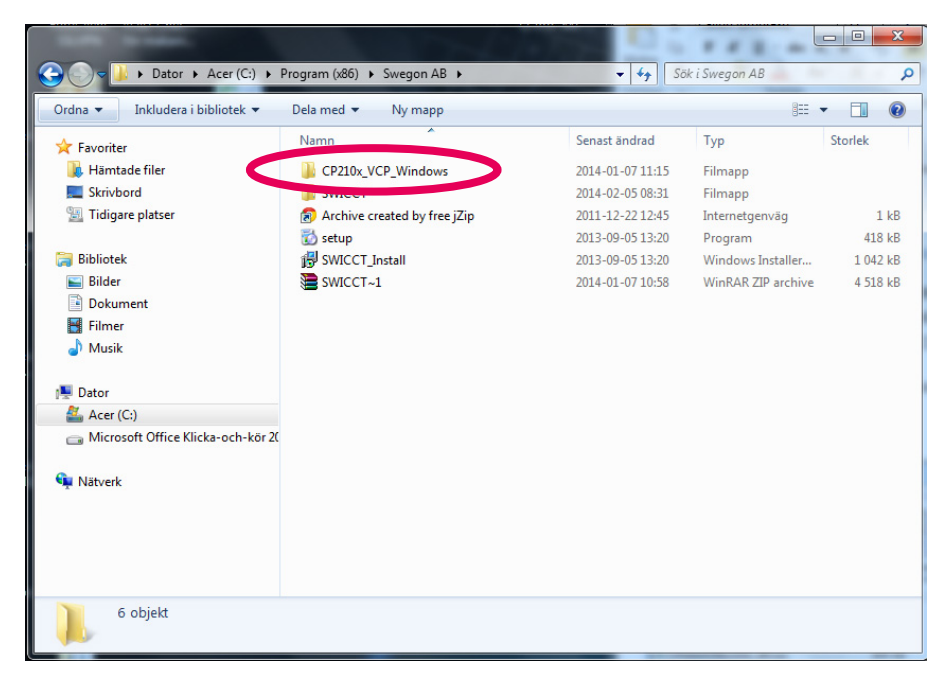

Select the driver based on the type of operating system in your computer, i.e. 32/64 bits, "CP210xVCPIn-staller\_x86.exe" or "CP210xVCPInstaller\_x64.exe". Double-click on the installation file that fits the type of operating system in your computer (x64 = 64 bits and x86 = 32 bits).

#### What type of system do I have?

(Based on Windows 7).

6

To determine what type of system your computer has, go to the Control Panel and click on "System and Security". Then click on System. You can determine what type of system you have under "Type of system".

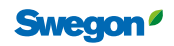

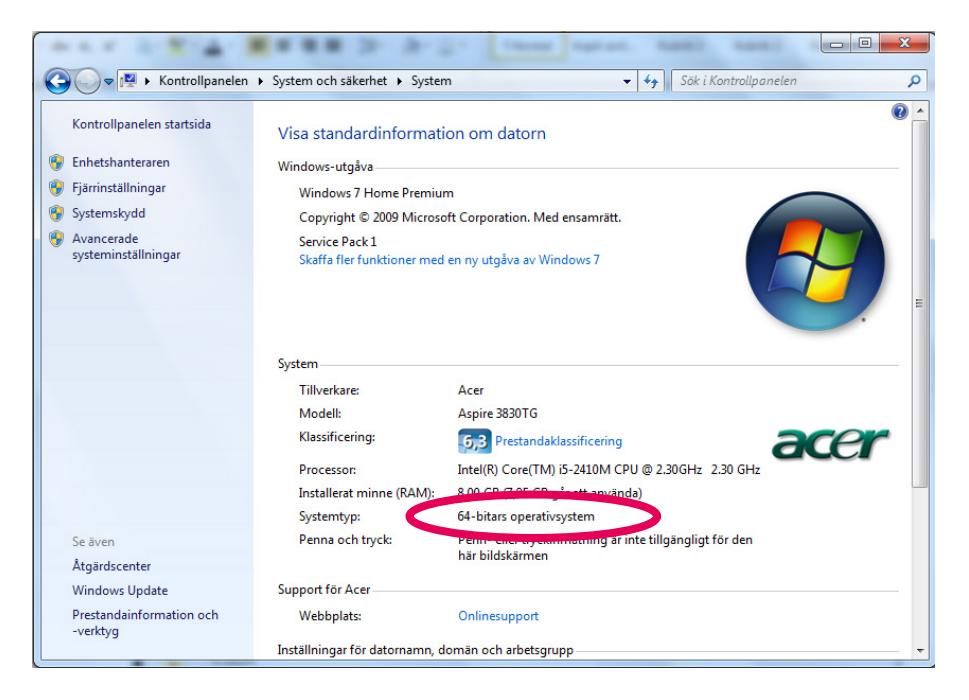

Now you can install the driver that fits your type of system.

| 😪 🌖 – 🔟 « Acer (C:) 🕨 Program                                               | (x86) ► Swegon AB ► CP210x_VCP_Windows ► | <b>- 4</b> 3 Sõ  | k i CP210x_VCP_Windo | ws p    |
|-----------------------------------------------------------------------------|------------------------------------------|------------------|----------------------|---------|
| Ordna ▼ Inkludera i bibliotek ▼                                             | Dela med 🔻 Ny mapp                       |                  | 833                  | • 🔟 🔞   |
| 👉 Favoriter                                                                 | Namn                                     | Senast ändrad    | Тур                  | Storlek |
| Hämtade filer                                                               | 🕌 x64                                    | 2014-01-07 11:15 | Filmapp              |         |
| Skrivbord                                                                   |                                          | 2014-01-07 11:15 | Filmapp              |         |
| 🖫 Tidigare platser                                                          | SCP210xVCPInstaller_x64                  | 2013-03-06 23:13 | Program              | 655 kB  |
|                                                                             | CP210XVCr Installer_x00                  | 2013-03-06 23:13 | Program              | 533 kB  |
| 词 Bibliotek                                                                 | dpinst                                   | 2013-03-06 23:13 | XML-dokument         | 12 kB   |
| 📔 Bilder                                                                    | ReleaseNotes                             | 2013-03-06 23:13 | Textdokument         | 10 kB   |
| Dokument                                                                    | SLAB_License_Agreement_VCP_Windows       | 2013-03-06 23:13 | Textdokument         | 9 kB    |
| 📑 Filmer                                                                    | slabvcp                                  | 2013-03-06 23:13 | Säkerhetskatalog     | 11 kB   |
| 👌 Musik                                                                     | 🗿 slabvcp                                | 2013-03-06 23:13 | Installationsinfor   | 5 kB    |
| I Dator<br>실 Acer (C:)<br>G Microsoft Office Klicka-och-kör 20<br>에 Nätverk |                                          |                  |                      |         |
| 9 objekt                                                                    |                                          |                  |                      |         |

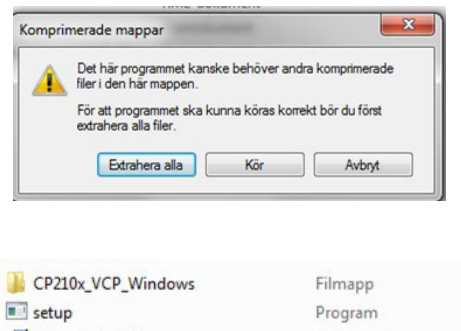

If you are requested to extract compressed folders, do so...

SWICCT\_Install Windows Installer-paket ....and open the "CP210x..." folder and then double-click on the CP210xVCPInstaller file.

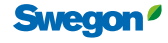

When this box appears, click on "Next".

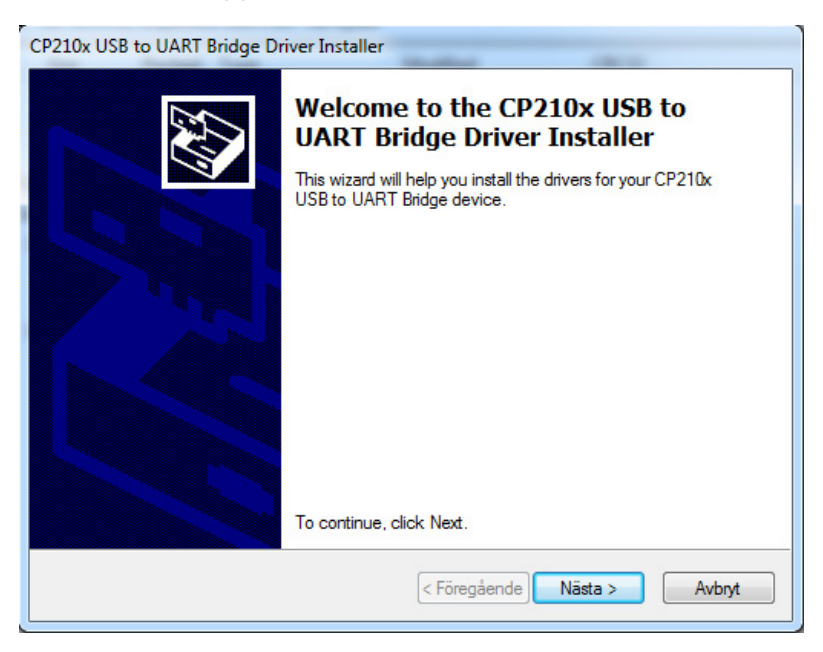

Read through the license agreement, select "I accept the agreement" and then click on "Next".

| License Ag | reement                                                                                                    |                           |
|------------|----------------------------------------------------------------------------------------------------|---------------------------|
| Ň          | To continue, accept the following license agreement. T<br>agreement, use the scroll bar or press the Page Down k                                                                                                    | o read the entire<br>key. |
|            | LICENSE AGREEMENT<br>SILICON LABS VCP DRIVER<br>IMPORTANT: READ CAREFULLY BEFORE AGREE<br>THIS PRODUCT CONTAINS THE SILICON LABS VC<br>INSTALLER PROGRAMS AND OTHER THIRD PAR<br>SOFTWARE.TOGETHER THESE PRODUCTS ARE<br>AS THE "LICENSED SOFTWARE". USE OF THE LIC<br>SOFTWARE IS SUBJECT TO THE TERMS OF THIS | ING TO TERMS              |
|            | <ul> <li>I accept this agreement</li> <li>I don't accept this agreement</li> </ul>                                                                                                    | Print                     |
|            | < Föregående                                                                                                    | lästa > Avbryt            |

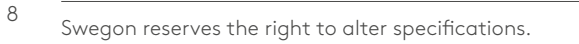

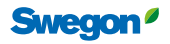

The driver for the unit has been installed, click on "Finish".

| CP210x USB to UART Bridge Dr | iver Installer                                                                                          |                                                                                     |
|------------------------------|----------------------------------------------------------------------------------------------------|-------------------------------------------------------------------------------------|
|                              | Completing the In<br>CP210x USB to UA                                                                   | stallation of the<br>RT Bridge Driver                                               |
|                              | The device driver installation wi<br>software for your hardware devi<br>the software you currently have | zard did not update any of your<br>ces because it was not better than<br>installed. |
|                              | Driver Name                                                                                             | Status                                                                              |
|                              | ✓ Silicon Laboratories (sila                                                                            | Ready to use                                                                        |
|                              | < Föregående                                                                                            | Slutför Avbryt                                                                      |

When the installation has been completed, you will find a folder named "Swegon AB" at the previously selected place in your computer. Then open the "SWICCT" folder.

| rdna • Inkludera i bibliotek • | Dela med • Bränn Kompatibilitetsfiler | Ny mapp          |                | · =  |        |
|--------------------------------|---------------------------------------|------------------|----------------|------|--------|
| Favoriter                      | Nemn                                  | Senast ändrad    | Тур            | Stor | iek 🛛  |
|                                | Sonic Zip.DLL                         | 2014-01-23 15:33 | Programtillägg |      | 452 kB |
| Bibliotek                      | imodbusControl.DLL                    | 2013-08-09 09:46 | Programtillägg |      | 22 kB  |
|                                | SWICCT                                | 2014-01-23 15:33 | Program        |      | 565 kB |
| Dator                          | WSMBS_Swegon.DLL                      | 2014-01-23 15:33 | Programtillägg |      | 38 kB  |
|                                |                                       |                  |                |      |        |
|                                |                                       |                  |                |      |        |

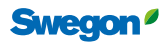

# Section 2: To connect the unit

This is what you need for using the SWICCT.

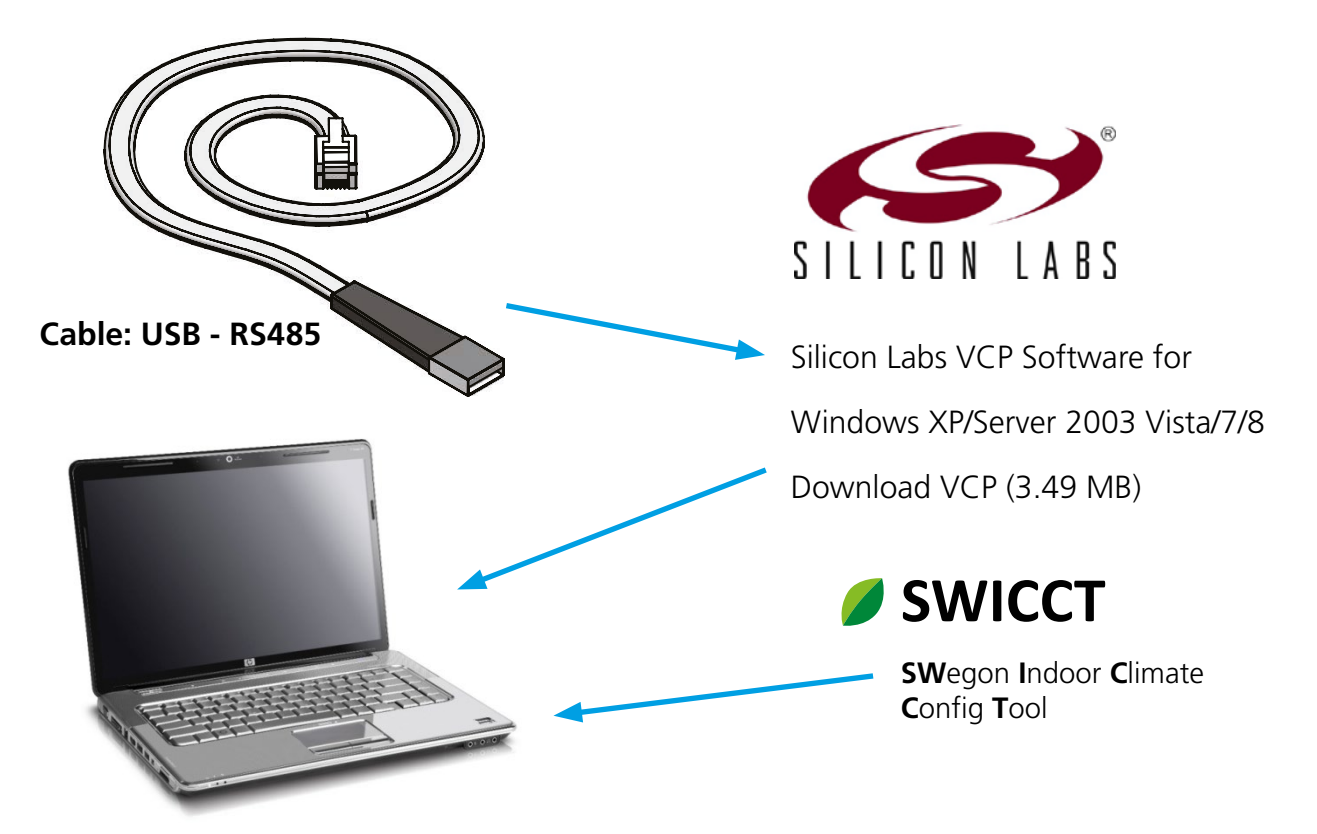

There are two options on how you can connect up to the system, on the loop or on an individual controller. Each controller has four ports, numbered: 22, 23, 24 and 25. Port 22/23 belongs to the master loop and Port 24/25 belongs to the slave loop. These are completely independent of one another. The sensor modules are connected to the slave loop. The connections between master-slave-slave are also connected to the slave loop. The master-slave connection is done on the master loop. To connect up to the slave loop, use either Port 24/25 or a sensor module. To connect up to an individual unit, connect into its master loop, Port 22/23.

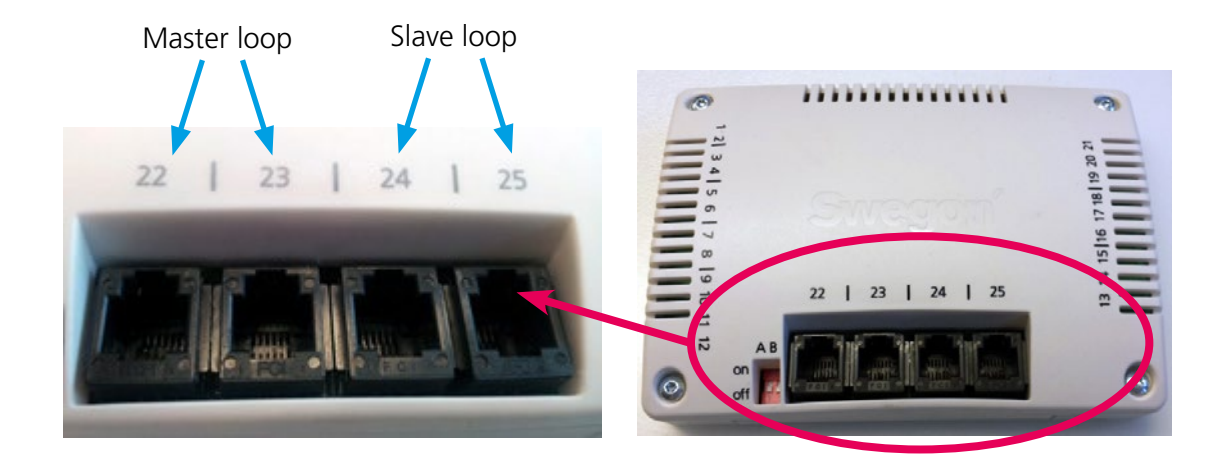

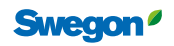

The sensor modules should have different IDs. The ID of a sensor module can be changed by screwing the back side of the sensor module as illustrated. To read the temperature from a specific sensor module, select this reading under "Service mode" - "Temperature settings". The sensor module should then have ID 1.

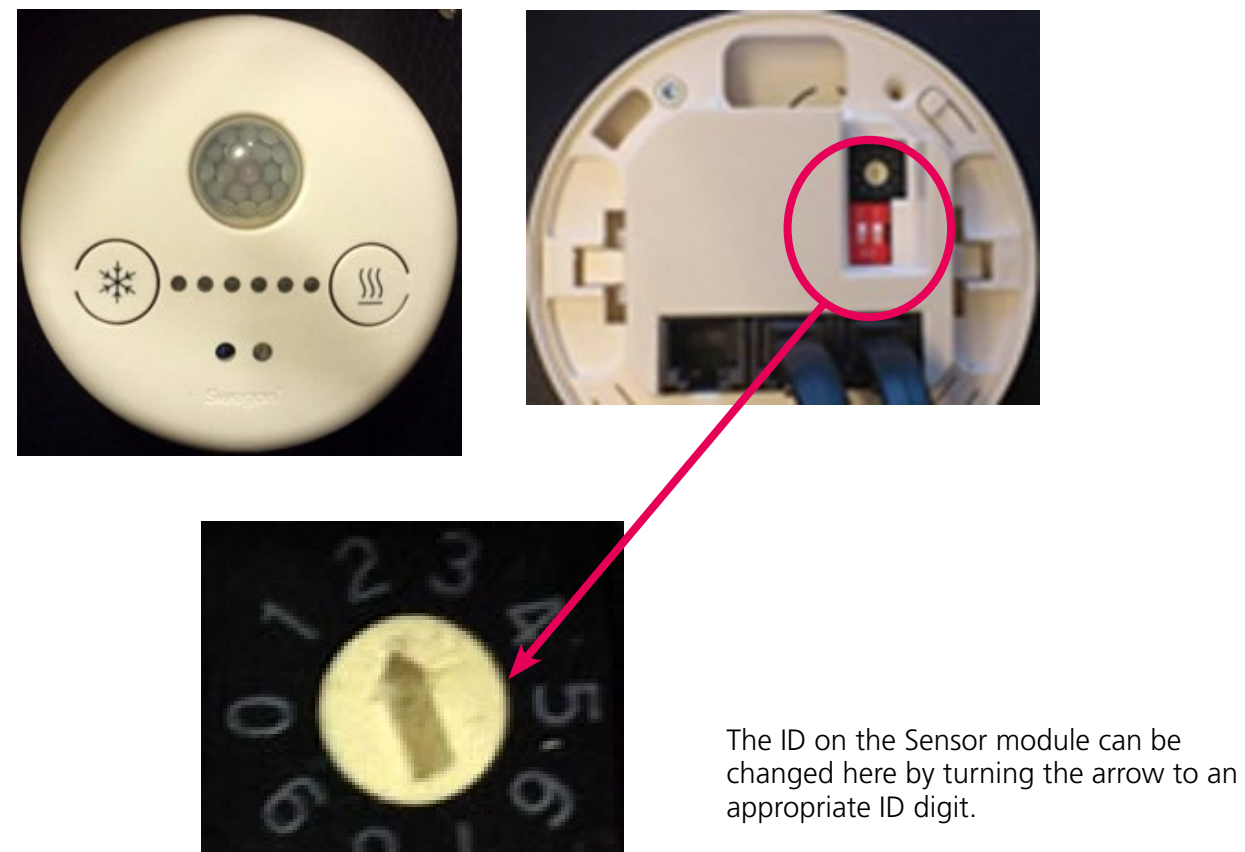

This sensor module has ID 2.

## To connect up to an individual unit

If you want to connect up to an individual controller, connect into its master loop (Port 22 or 23). The unit's Modbus ID is then shown in the tree.

| Communication                         |                                                                                                    |
|---------------------------------------|----------------------------------------------------------------------------------------------------|
| Manual configuration<br>COM3<br>38400 | When you are connected up to a unit's master<br>loop, search for it by clicking on "Search". The<br>unit will appear in the tree and you can then<br>click on "Stop search". |
| Automatic scan Search Stop search     | Further particulars on how to search for units are explained under the heading "Connection settings" in the next section.                                                    |
| 10                                    |                                                                                                    |

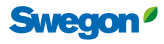

The unit is now identified by its Modbus address in the tree. In the case shown in the image, the controller has Modbus address 7. Accordingly, this is not the same as "Slave ID". If you intend to make a change in a specific unit and you are unsure of its ID, you can connect up to the master loop of the specific unit. It looks the same in the tree regardless of whether you connect up to a slave or a master.

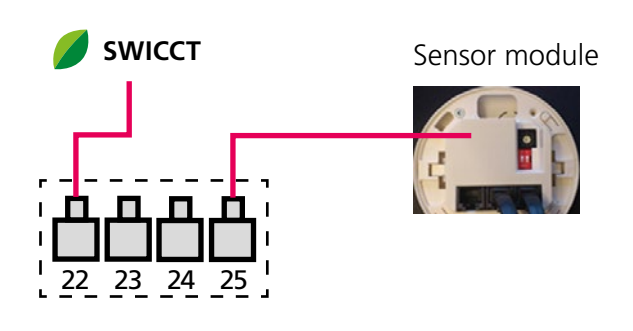

Slave Modbus address 7 Slave ID 3

Device tree 7 URC1

L

7 URC1 $\rightarrow$  Slave with Modbus ID 7.

If you connect up to a master it looks the same, i.e. the master's Modbus ID is shown in the tree.

## To connect up to a slave loop

| 38400 ¥<br>None ¥ | Manual c | onfiguration |  |
|-------------------|----------|--------------|--|
| None v            | 20100    |              |  |
| vone +            | None     |              |  |
|                   |          |              |  |
|                   |          |              |  |

When you connect up to a sensor module or the slave loop, you should mark an X in the "connected to URC1 sensor module" box when you are searching for units.

Further particulars on how to search for units are explained under the heading "Connection settings" in the next section.

When you connect up to a loop the controllers are identified by their slave ID, the master gets ID 0. Two examples of different connections and how this is show in the tree in SWICCT are shown below.

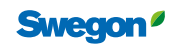

#### Example: Master-slave-slave-slave

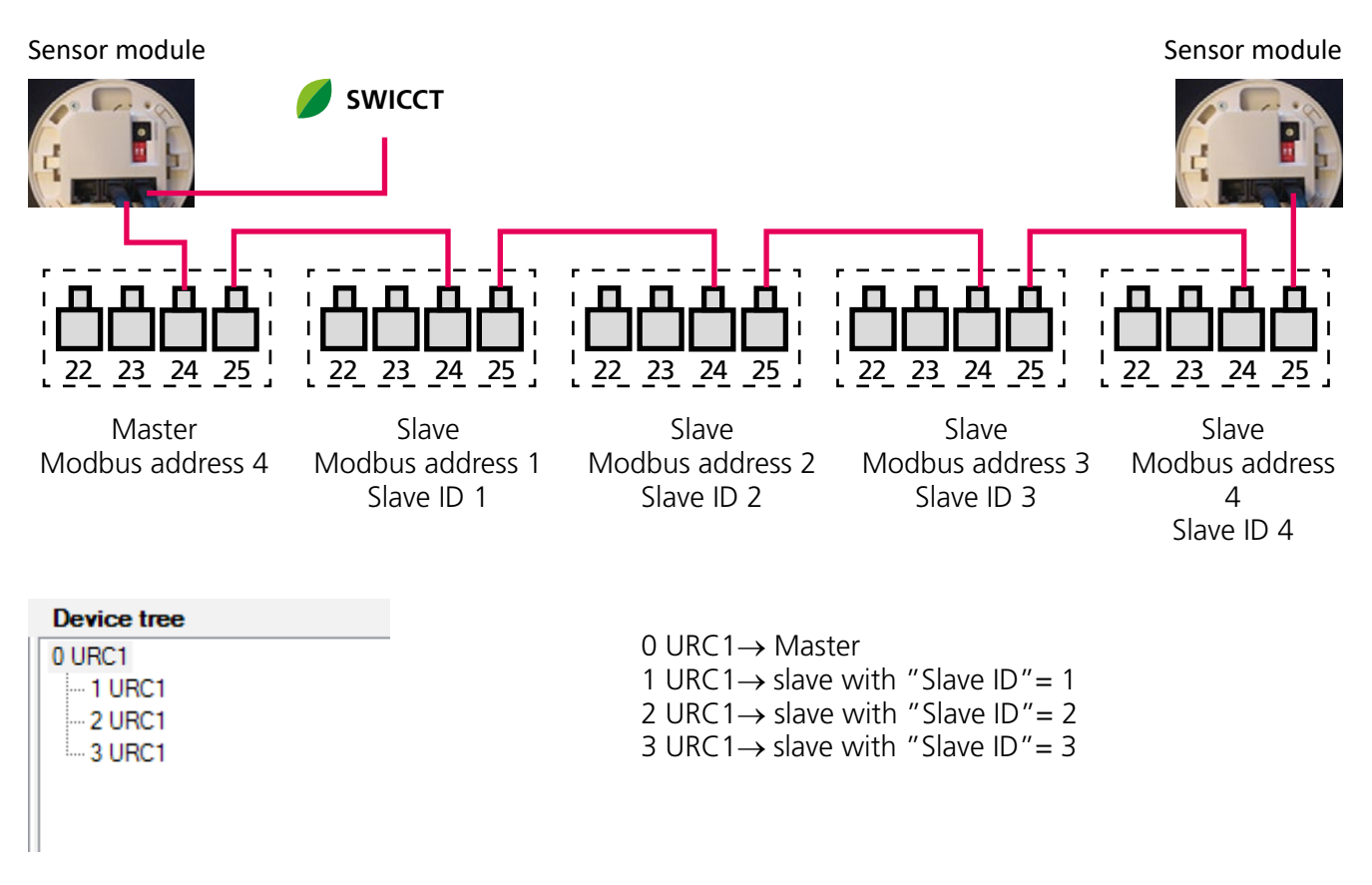

In this position you can mark the relevant unit in the tree for adjusting the settings. By connecting up to the slave loop, you are benefited by being able to change several units by simply connecting up to one point. What is important is that you can keep an eye on which unit is located in a given rum and its ID.

#### Example: Master-slave-slave/master-slave

When you have a system divided into master-slave-slave/master-slave, this involves two separate loops and it is necessary to connect up to two different places in order to reach all the units. Accordingly, this must be done in two steps: first connect up to one loop (Connection 1) and then connect up to the second loop (Connection 2).

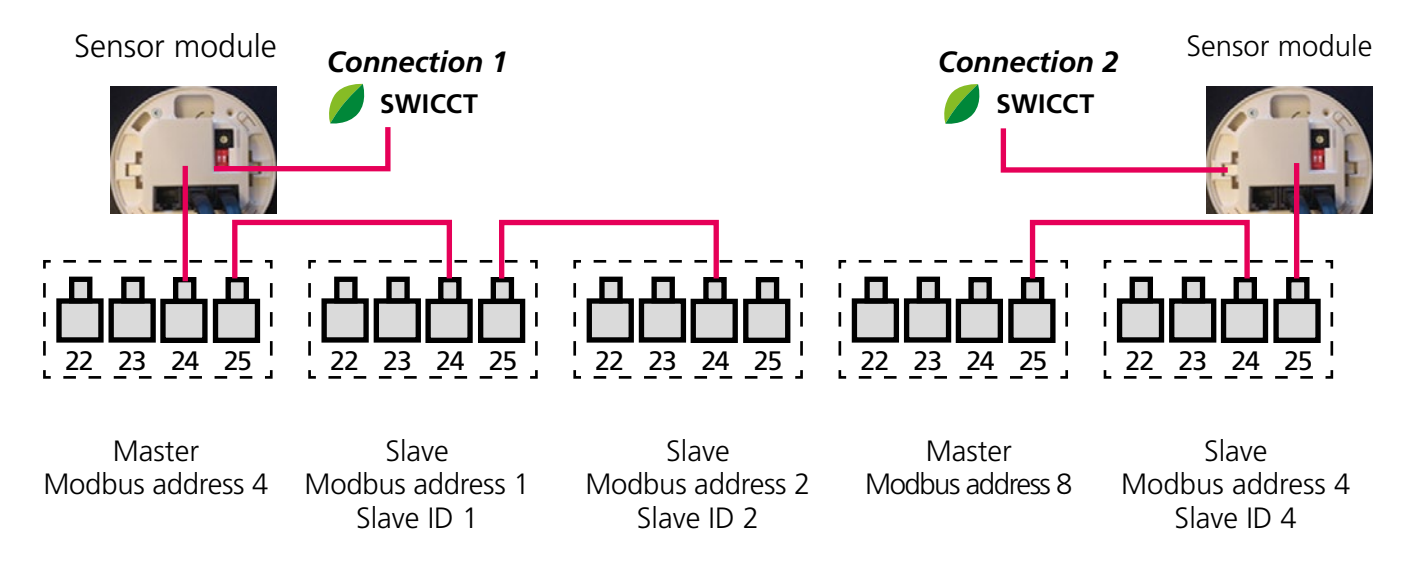

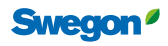

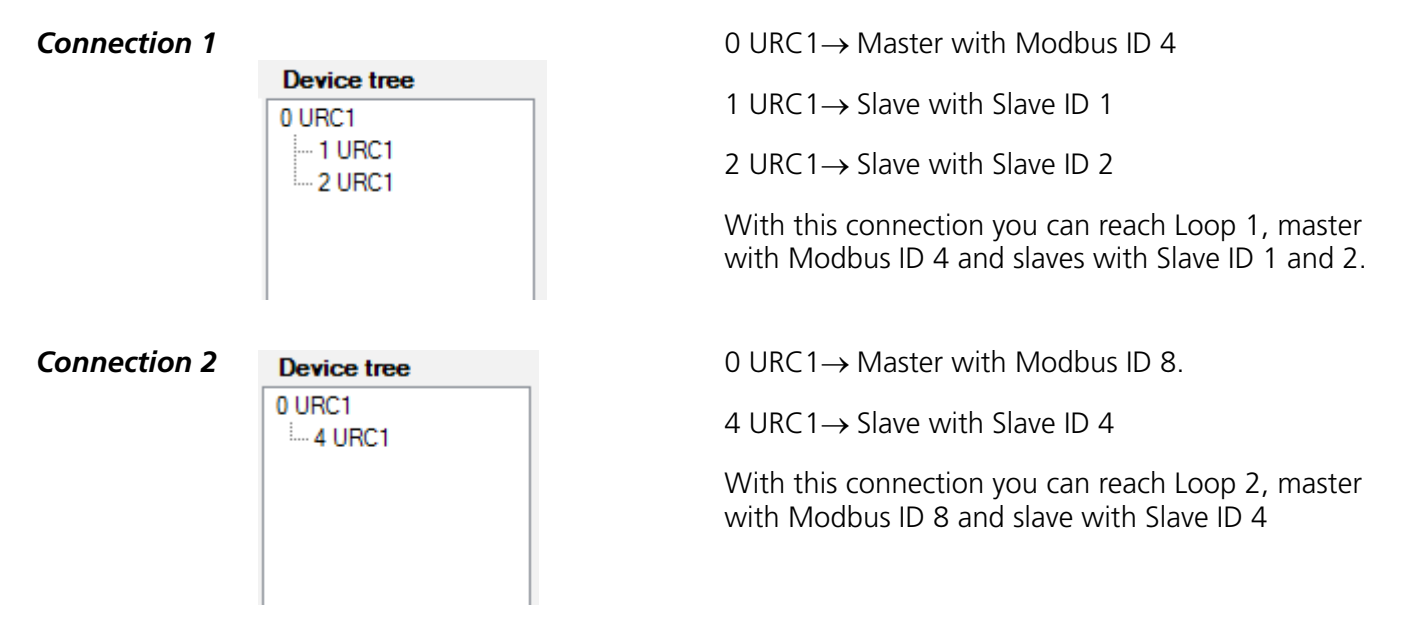

If you start from the same connection as the one above but interconnect master-master via their master loops (Port 22/23) and connect on the SWICCT via the master loop on one of the master units illustrated below then you can see both masters in the tree.

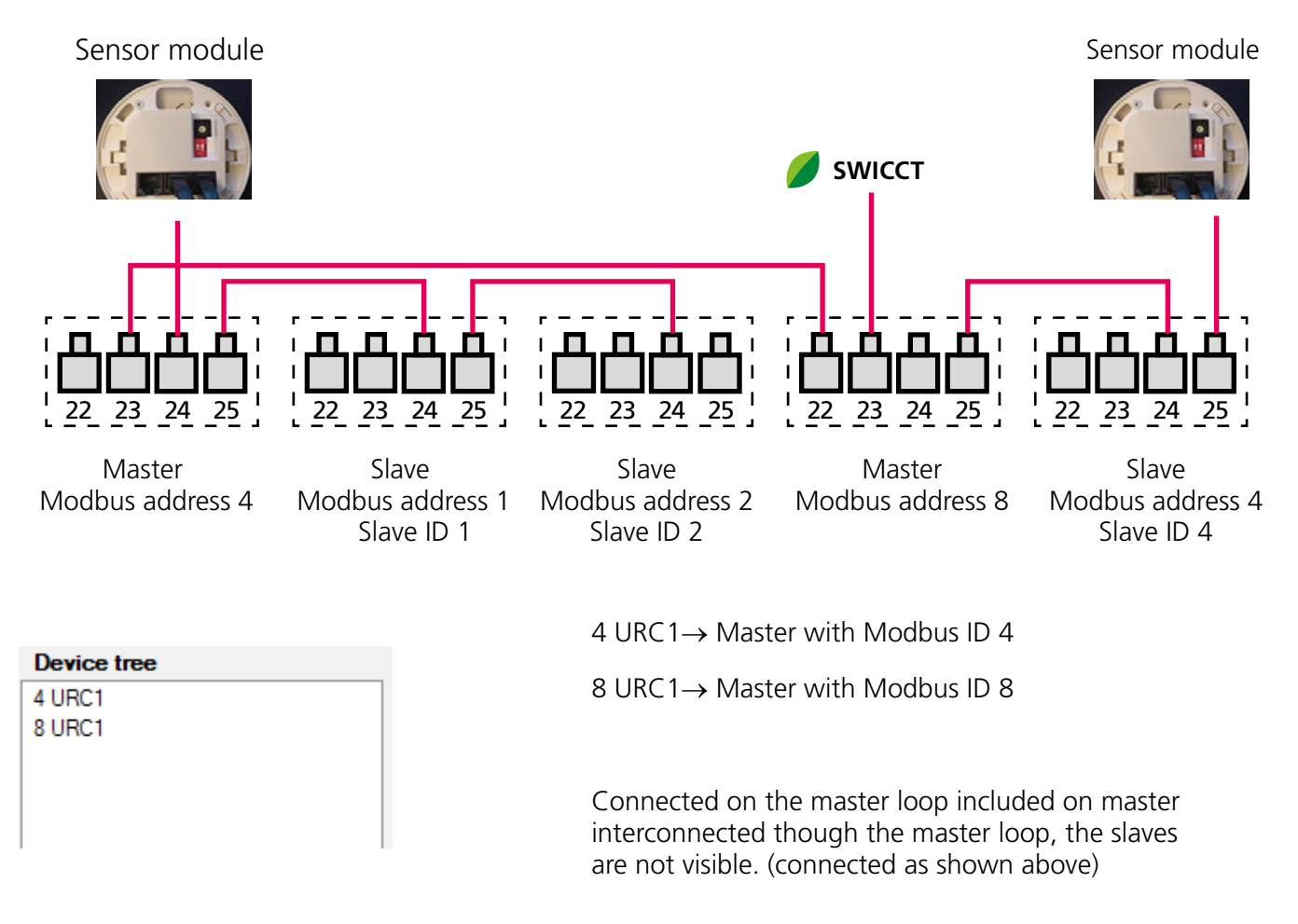

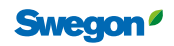

# Section 3: Using the SWICCT

# Logging in

Open the program and log in by entering the following:

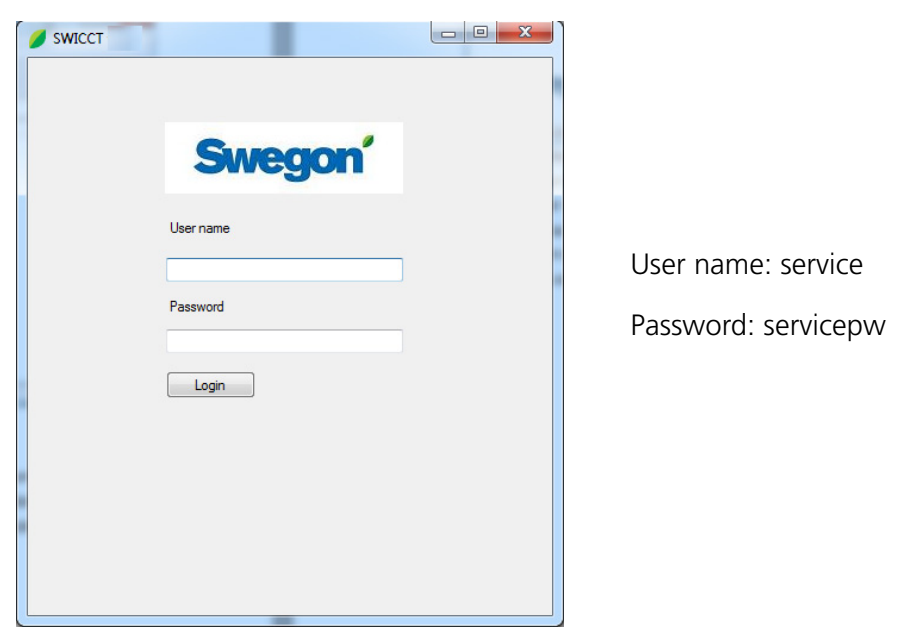

If nothing happens when you enter your "Login", you have probably entered an incorrect user name or password.

#### **Connection settings**

Here you can enter settings for finding the relevant unit/units that are connected up. Instructions on how you connect up to the unit can be found under Section 2 "To connect the unit".

| Connection settings Status and Information Customer configuration Service mode Update About and license                                                                                                    | Device tree |
|----------------------------------------------------------------------------------------------------|-------------|
|                                                                                                    |             |
| Swegon Indoor Climate Configuration Tool                                                                                                    | 0 URC1      |
| Connected to URC1 sensor module     Communication   COM3   COM3   COM3   38400   None     Automatic scan   Search   14     Download files from ftp   Units Metric<      Units Metric     Comesciention     Communication     Output     Communication     Communication     Units Metric     Communication     Communication     Communication     Communication     Communication     Units Metric     Communication     Communication     Commu | Ext         |
| Selected controller: URC1 Master                                                                                                    |             |

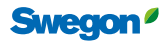

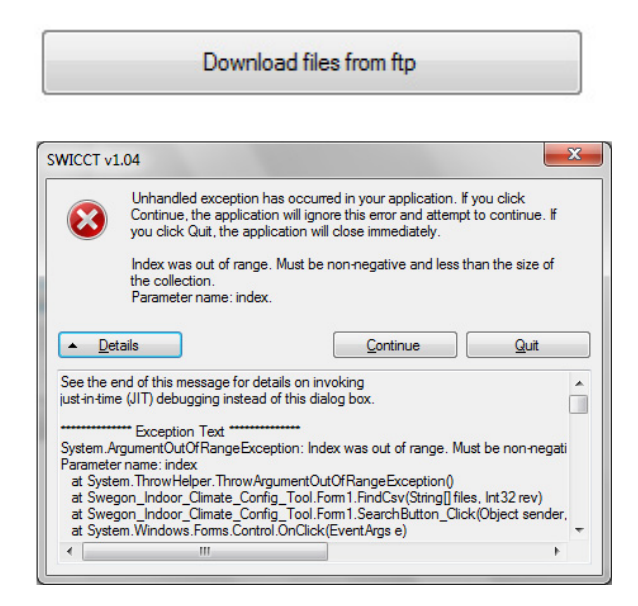

If you have opened the program for the first time, you must fetch the files from the "ftp" server. To do so, click on "Download files from ftp".

If this box appears when you are trying to search for units, this is probably because you have forgotten to download the files from the server.

#### To search for the unit:

| ommunication |            |                  |
|--------------|------------|------------------|
| Manual con   | figuration |                  |
| COM3         | •          | Coloct which cor |
| 38400        | •          | Select which cor |
| None         | •          |                  |

Select which com port, speed and parity is in use.

#### To find which port is active:

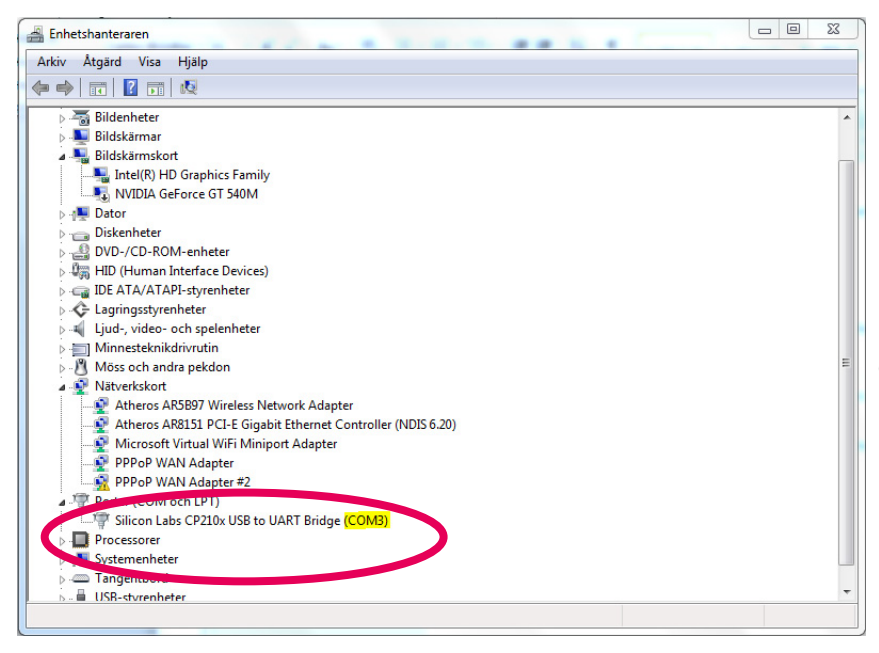

Open the unit manager. Go in under "Ports (COM and LPT)" where the ports that are active are shown, in this case COM3.

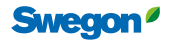

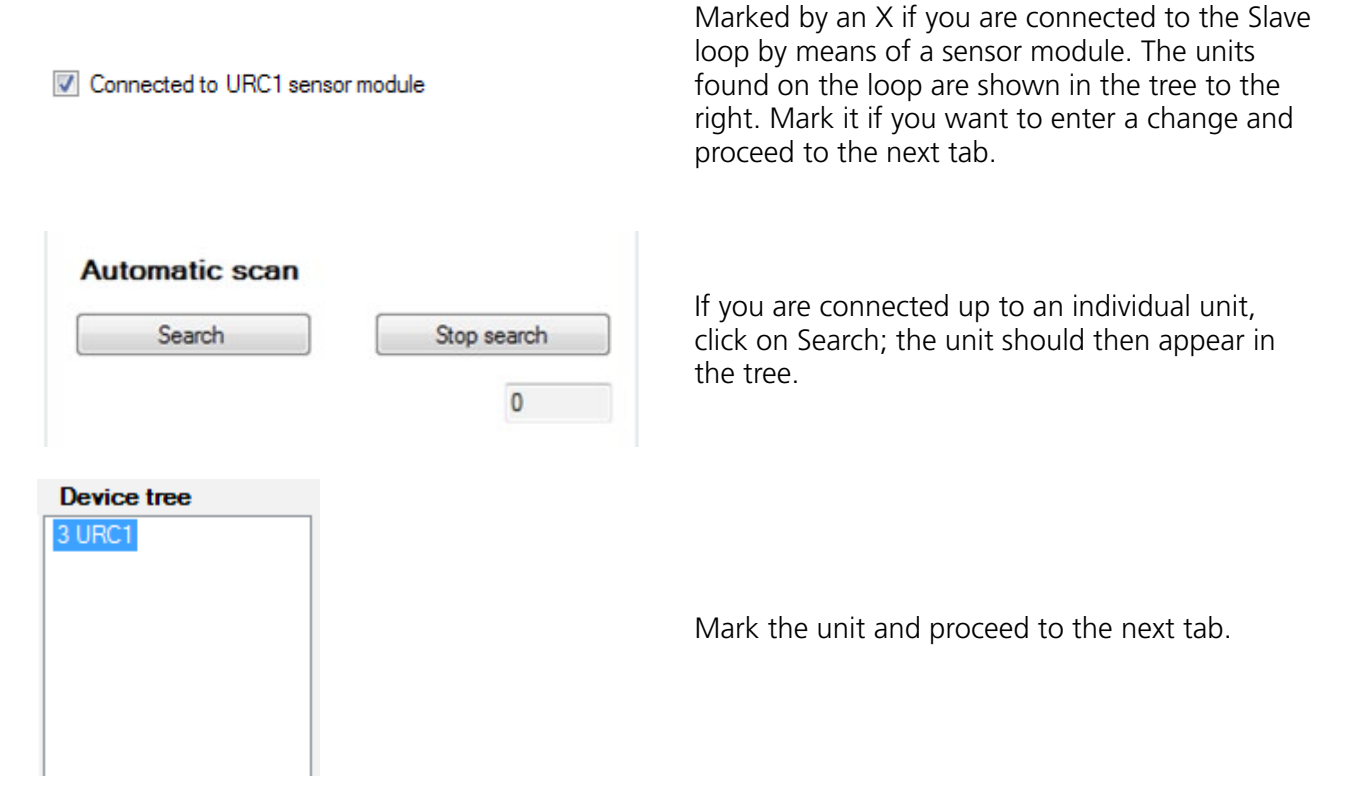

#### To change the Modbus ID:

if you want to change the Modbus ID of a unit, right-hand click on the unit in the tree. It is not possible to change the ID of a slave if you are connected up via a sensor module. To change the ID of a slave, you must connect up to the specific unit's master loop. This results in a change of Modbus ID.

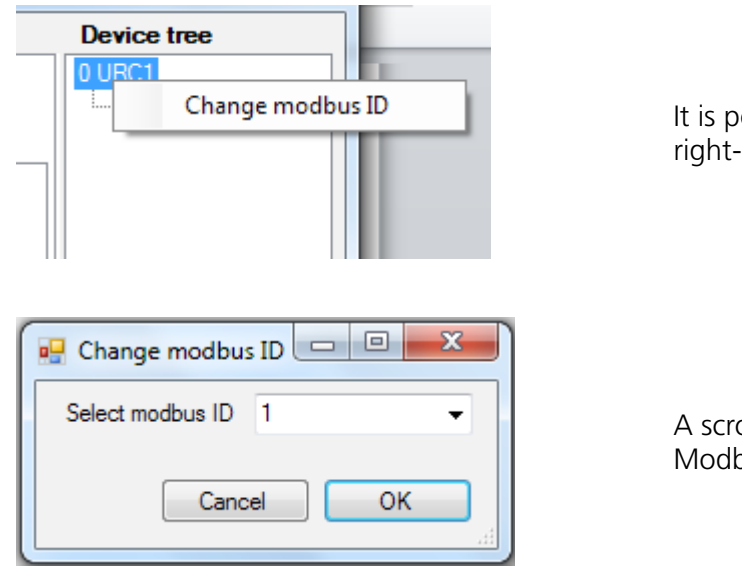

It is possible to change the Modbus ID by right-hand clicking on the unit in the tree.

A scroll bar will then appear. Select which Modbus ID you want to give the unit.

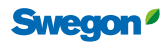

## **Status and information**

The status of the product read by means of selected sensors is shown under this tab.

| nection settings Status       | and Informa | tion Customer configuration | Service mode Update About and license | Device tree        |
|-------------------------------|-------------|-----------------------------|---------------------------------------|--------------------|
| Read staus<br>from controller | Update c    | continuously                |                                       | 0 URC1<br>- 2 URC1 |
| General status                |             |                             | Active alam(s)                        |                    |
| Condensation: No              |             |                             | No active alarm(s)                    |                    |
| Commissioning: Off            |             |                             |                                       |                    |
| Device state: Occu            | bied        |                             |                                       |                    |
| Actual values                 |             |                             |                                       |                    |
| Room temperature              | 23,9        | ℃                           |                                       |                    |
| CO2                           | 0           | ppm                         |                                       |                    |
| VOC                           | 0           | ppm                         |                                       |                    |
| Pressure                      | 0           | Pa                          |                                       |                    |
| Airflow                       | 1,1         | l/s                         |                                       |                    |
| Occupancy (incl. delay)       | 1           |                             |                                       |                    |
| Heat demand                   | 0           | %                           |                                       |                    |
| Cool demand                   | 98,9        | %                           |                                       |                    |
| Air quality demand            | 0           | %                           |                                       |                    |
| Damper position               | 0           | %                           |                                       |                    |
|                               |             |                             |                                       | Exit               |

Read staus from controller

Update continuously

#### **General status**

| General status |         |
|----------------|---------|
| Condensation:  | No      |
| Commissioning: | Off     |
| Device state:  | Holiday |
|                |         |
|                |         |

Click on "Read status from controller" or mark an X in the "Update continuously" box to see the current values.

#### Description

Condensation: Yes or No, indicates whether or not condensation alarms are connected

Commissioning: On or Off depending on whether the system is operating in the commissioning mode

Device state: Status on the controller: if the controller is a slave, only "slave" is shown.

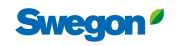

#### **Actual values**

The readings transmitted from the sensor modules connected to the loop are shown here. If several sensors are used, you can choose under the "Service mode" tab and under "Temperature settings" whether a specific sensor should read the values or whether a mean value should be calculated.

| Actual values           |      |     |
|-------------------------|------|-----|
| Room temperature        | 23,9 | °C  |
| CO2                     | 0    | ppm |
| VOC                     | 0    | ppm |
| Pressure                | 0    | Pa  |
| Airflow                 | 1,1  | l/s |
| Occupancy (incl. delay) | 1    |     |
| Heat demand             | 0    | %   |
| Cool demand             | 98,9 | %   |
| Air quality demand      | 0    | %   |
| Damper position         | 0    | %   |
|                         |      |     |

## Active alarm

Active alam(s)

No active alarm(s)

- Room temperature: Shows current operation status
- CO<sub>2</sub> / VOC shows current air quality level
- Pressure: Current nozzle pressure on master (N.B. – Will show zero when the damper is closed)
- Airflow: Shows the room's supply airflow
- Occupancy: Signal from occupancy sensor, 1
   = Occupancy, 0 = No occupancy
- Heat demand: Indicates the room's heating demand as a percentage
- Cool demand: Indicates the room's cooling demand as a percentage
- Damper position indicates possible extra air triggered by the air quality sensor

Possible active alarms are shown here.

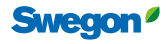

# **Customer configuration**

The settings for the various inputs and outputs of the product can be entered here.

| SWICCT                                                                                                    |                |
|----------------------------------------------------------------------------------------------------|----------------|
| Connection settings Status and Information Customer configuration Service mode Update About and license                                                                                                    | Device tree    |
| Output configuration       Digital output 1 (21)       Water cooling primary sequence        Normally closed           Analog output 1 (19)       Not used        Normally closed           Digital output 2 (18)       Water heating        Normally closed           Analog output 2 (16)       Not used        Normally closed           Digital output 3 (15)       Power supply        Normally closed           Analog output 3 (13)       ECOPulse        Normally closed | URC1<br>2 URC1 |
| Input configuration<br>Input 1 usage Not used ✓<br>Input 3 usage Not used ✓<br>Input 4 usage Not used ✓<br>Occ mode Use occupancy sensor ✓                                                                                                    |                |
| Read current<br>values                                                                                                    | Ext            |
| Selected controller: URC1 Master                                                                                                    |                |

Read current values

Click on "read current values" enable the current settings for the product to be read into the system.

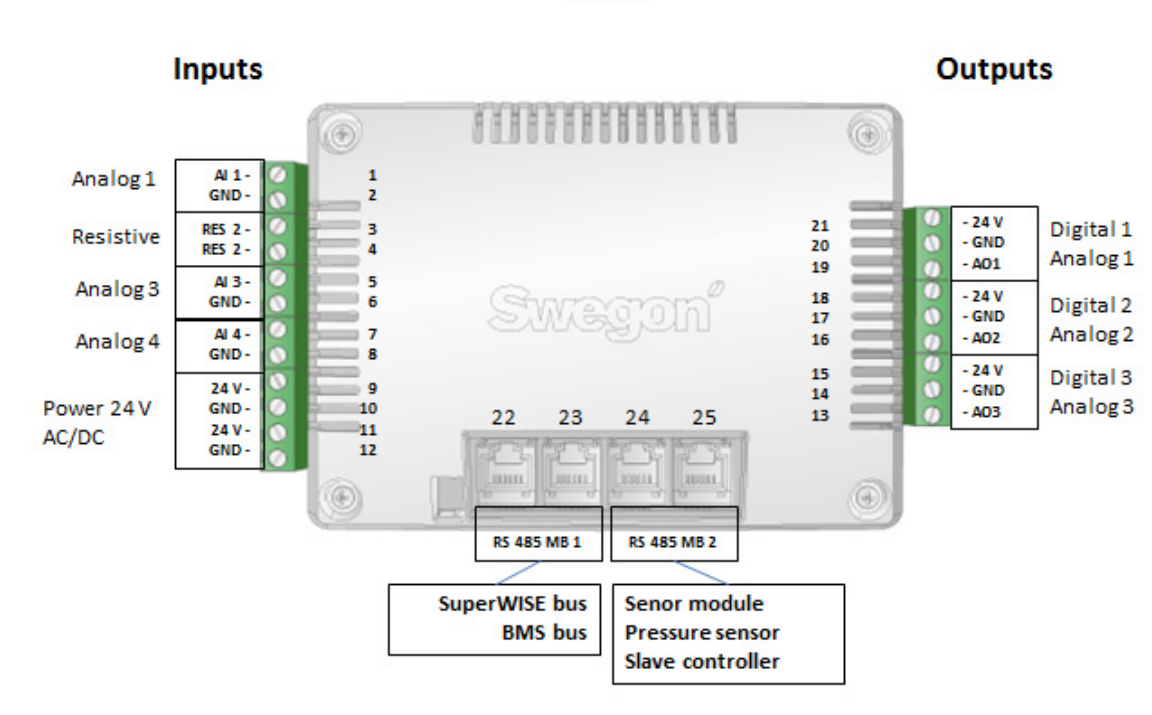

URC1

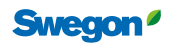

## **Output configuration**

Select the settings to be used for the various ports. Various settings for each port are available in the scrolldown lists. The settings are dependent on how the product is wired and what functions it has. All the configurations are selectable as "normally closed" or "normally open" however NO/NC is used only with thermal actuators.

| Digital output 1 (21) | Water cooling | <b>→</b> | lormally closed |
|-----------------------|---------------|----------|-----------------|
| Analog output 1 (19)  | Not used      | •        | lomally closed  |
| Digital output 2 (18) | Water heating | •        | lomally closed  |
| Analog output 2 (16)  | Not used      | •        | lomally closed  |
| Digital output 3 (15) | Power supply  | •        | lomally closed  |
| Analog output 3 (13)  | ECOPulse      | -        | ormally closed  |

| Digital output 1, 2, 3 (21, 18, 15)            | Description                                                         |
|------------------------------------------------|---------------------------------------------------------------------|
| $\rightarrow$ Not used                         | No signal on the output                                             |
| $\rightarrow$ Power supply                     | 24V constant supply out from the output                             |
| $\rightarrow$ Water cooling                    | 24V when there is a cooling signal                                  |
| $\rightarrow$ Water heating                    | 24V when there is a heating signal                                  |
| $\rightarrow$ Water change over 2 pipe         | 24V for cooling/heating demand                                      |
| $\rightarrow$ Water cooling primary sequence   | Cooling sequence 0-50% 24V                                          |
| $\rightarrow$ Water cooling secondary sequence | Cooling sequence 50-100% 24V                                        |
| $\rightarrow$ Water heating primary sequence   | Heating sequence 0-50% 24V                                          |
| $\rightarrow$ Water heating secondary sequence | Heating sequence 50-100% 24V                                        |
| $\rightarrow$ Light Control                    | Lighting output on/off signal                                       |
| Analogue output 1, 2, 3 (19, 16, 13)           | Description                                                         |
| $\rightarrow$ Not used                         | No signal on the output                                             |
| $\rightarrow$ Water cooling                    | 0-10V for a cooling demand                                          |
| $\rightarrow$ Water heating                    | 0-10V for a heating demand                                          |
| $\rightarrow$ Water change over 2 pipe         | 0-10V for cooling/heating demand                                    |
| $\rightarrow$ Water change over 4 pipe         | For 6-way valve, 0-5V=cooling, 5-10V=heating                        |
| $\rightarrow$ Water cooling primary sequence   | Cooling sequence 0-50% 0-10V                                        |
| $\rightarrow$ Water cooling secondary sequence | Cooling sequence 50-100% 0-10V                                      |
| $\rightarrow$ Water heating primary sequence   | Heating sequence 0-50% 0-10V                                        |
| $\rightarrow$ Water heating secondary sequence | Heating sequence 50-100% 0-10V                                      |
| $\rightarrow$ ECOPulse                         | Control signal for integrated damper at 3 different operating modes |
| $\rightarrow$ 2step                            | Control signal for integrated damper at 3 different operating modes |
| $\rightarrow$ Variable                         | Control signal for integrated damper at 3 different operating modes |
| $\rightarrow$ ADAPT analogue extract air       | Calculated 0-10V signal for extract air (ADAPT Damper)              |
| $\rightarrow$ ADAPT slave supply air           | ADAPT Parasol slave (control signal to internal damper)             |
| → Light Control                                | Lighting output control signal                                      |

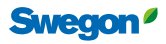

## Input configuration

Select the settings to be used for the various ports.

| input i usage | Not used             |   |
|---------------|----------------------|---|
| Input 3 usage | Not used             | • |
| Input 4 usage | Not used             | • |
| Occ mode      | Use occupancy sensor | • |

## Description of the options available for selection for the various input ports.

| Input 1 usage                         |                                          |
|---------------------------------------|------------------------------------------|
| $\rightarrow$ Not used                | Not used                                 |
| $\rightarrow$ Room Temperature        | External temperature sensor is used      |
| $\rightarrow$ Change over temperature | Ext. Temp sensor for change-over is used |
| $\rightarrow$ Temperature (read only) | Only temp. reading, no regulation        |
| $\rightarrow$ Window contact NO       | Window contact normally open             |
| $\rightarrow$ Window contact NC       | Window contact normally closed           |
| Input 3 usage                         |                                          |
| $\rightarrow$ Not used                | Not used                                 |
| → CO2 0-10V                           | CO2 sensor with 0-10 V control range     |
| → CO2 2-10V                           | CO2 sensor with 2-10 V control range     |
| Input 4 usage                         |                                          |
| $\rightarrow$ Not used                | Not used                                 |
| $\rightarrow$ Keycard switch NO       | Keycard switch normally open             |
| $\rightarrow$ Keycard switch NC       | Keycard switch normally closed           |
| $\rightarrow$ Window contact NO       | Window contact normally open             |
| $\rightarrow$ Window contact NC       | Window contact normally closed           |
| $\rightarrow$ Change-over contact NO  | Change-over contact normally open        |
| $\rightarrow$ Change-over contact NC  | Change-over contact normally closed      |
| Occ mode                              |                                          |
| Use occupancy sensor                  | Detect occupancy/no occupany             |
| Always occupied                       | Force to occupancy mode                  |

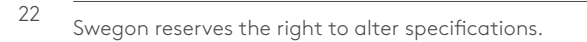

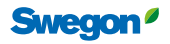

## Service mode

Under this tab you can adjust the settings of the various modes of the product, for instance. The switch-on of various modes can also be forced, for measurement and checks, for instance.

| Ø SWICCT v1.18               |                |              |                              |            |               |                           |                           | _      |      | × |
|------------------------------|----------------|--------------|------------------------------|------------|---------------|---------------------------|---------------------------|--------|------|---|
| Connection settings Status a | nd Information | Customer con | figuration Service mode Upda | ate Parame | eter access A | bout and license          |                           | Device | tree |   |
| Temperature setpoint setting | s              |              | Controller settings          |            |               | Airflow settings          |                           | 4 URC1 |      |   |
| Cooling setpoint OCC         | 1900           | °C * 100     | Ventilation boost delay      | 72         | h             | K-factor short side (1+3) | 0 k * 100                 |        |      |   |
| Heating setpoint OCC         | 1800           | °C * 100     | Ventilation boost time       | 5          | min           | K-factor long side (2+4)  | 657 k * 100               |        |      |   |
| Cooling setpoint NoOCC       | 2400           | °C * 100     | Temperature offset timer     | 0          | h             | Zero cal. pressure senso  | or 🗌                      |        |      |   |
| Heating setpoint NoOCC       | 2100           | °C * 100     | Occupancy on delay           | 5          | s             | Airflow setpoint HOLIDA   | Y 100 I/s*10              |        |      |   |
| Cooling setpoint Holiday     | 2400           | °C * 100     | Occupancy off delay          | 3600       | s             | Airflow setpoint UNOCC    | 100 l/s * 10              |        |      |   |
| Heating setpoint Holiday     | 1500           | °C * 100     | Occupancy type               | Auto       | ~             | Airflow setpoint OCC      | 200 l/s * 10              |        |      |   |
| Cooling setpoint SNC         | 2400           | °C * 100     | Two step cooling delay       | 10         | min           | Airflow setpoint MAX      | 1200 l/s * 10             |        |      |   |
| Heating setpoint SNC         | 1600           | °C * 100     | Air cooling sequense         | Water -Air | ~             | Min cooling Pressure      | 50 dPa                    |        |      |   |
| Regulator settings           |                |              | Slave air function           | Variable   | ~             | ADAPT EA analog min       | 100 l/s * 10              |        |      |   |
| P. hand Heating              | 200            | °C * 100     | Heat type                    | Water actu | iator 🗸       | ADAPT EA analog max       | 1200 I/s * 10             |        |      |   |
| P Pand Cooling               | 200            | °C * 100     | Cold draft protection level  | 0          | % * 100       | ADAPT EA offset           | 0 % * 100                 |        |      |   |
| F-Barid Cooling              | 200            | C 100        | Cold draft protection stop   | 0          | % * 100       |                           |                           |        |      |   |
| L Time Ceeling               | 20             |              | Cold draft protection UnOcc  |            |               | Commissioning             | Watar                     |        |      |   |
| P. Pand sidew                | 20             | 1/2 * 10     | Actuator period time         | 600        | s             | AII                       | waler                     |        |      |   |
|                              | 20             | 1/5 10       | Continuous airflow type      | Linear     | ~             |                           |                           |        |      |   |
| I-time aimow                 | 20             | S            |                              |            |               |                           |                           |        |      |   |
| CO2/VOC                      |                |              | Temperature settings         |            |               | O Max                     |                           |        |      |   |
| VOC use                      | Off            | $\sim$       | Room temperature sensor us   | se         |               | Min holliday              | Valve first open function |        |      |   |
| CO2/VOC min set value        | 800            | ppm          | Mean value of sensor modul   | le(s)      | ~             | [                         | STOP water actuators      |        |      |   |
| CO2/VOC max set value        | 1000           | ppm          | Input 1 usage (External temp | o)         |               |                           |                           |        |      |   |
| Input 3 usage                | Not used       | ~            | Not used                     |            | ~             | Check slave bus           |                           |        |      |   |
|                              |                |              | ChOv-4 Dead Zone low limit   | 550        | V * 100       | Write settings to file    | Read current values       |        | Exit |   |
|                              |                |              | ChOV-4 Dead Zone high lim    | it 650     | V * 100       |                           |                           |        |      | _ |

#### **Temperature setpoint settings**

Specify the temperature limits that shall apply to the relevant mode of the product.

| Temperature setpoint settings |      |          |
|-------------------------------|------|----------|
| Cooling setpoint OCC          | 2300 | °C * 100 |
| Heating setpoint OCC          | 2200 | °C * 100 |
| Cooling setpoint NoOCC        | 2400 | °C * 100 |
| Heating setpoint NoOCC        | 2000 | °C * 100 |
| Cooling setpoint Holiday      | 2500 | °C * 100 |
| Heating setpoint Holiday      | 1600 | °C * 100 |
| Cooling setpoint SNC          | 2400 | °C * 100 |
| Heating setpoint SNC          | 1500 | °C * 100 |
|                               |      |          |

#### Description

Switch-on temperature, cooling/heating in the following:

| – OCC     | Occupancy mode    |
|-----------|-------------------|
| – NoOCC   | No occupancy mode |
| – Holiday | Holiday mode      |
| – SNC     | Summer night cool |
|           |                   |

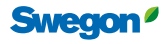

## **Regulator settings**

| Regulator settings |     |          |
|--------------------|-----|----------|
| P-band Heating     | 200 | °C * 100 |
| P-Band Cooling     | 200 | °C * 100 |
| I-time Heating     | 20  | min      |
| I-Time Cooling     | 20  | min      |
| P-Band airflow     | 400 | l/s * 10 |
| I-time airflow     | 60  | s        |
|                    |     |          |

# co,/voc

| CO2/VOC               |          |     |
|-----------------------|----------|-----|
| VOC use               | Off      | •   |
| CO2/VOC min set value | 600      | ppm |
| CO2/VOC max set value | 1000     | ppm |
| Input 3 usage         | Not used | •   |

#### Description

P-band and I-times for regulation of water and air.

## Description

- The use of VOC air quality sensor
- Off No sensor should be used. Used for actively indicating that an already registered sensor has been removed. Otherwise the system will initiate an alarm.
- Auto, detects whether a sensor is connected
- Min. value in ppm for regulation with an air quality sensor
- Max. value in ppm for regulation with an air quality sensor
- The regulator steplessly regulates the airflow between these values.
- Input 3 usage: Choice whether a 0-10V or 2-10V sensor is used

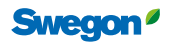

#### **Controller settings**

| Controller settings         |            |         |
|-----------------------------|------------|---------|
|                             | []         |         |
| Ventilation boost delay     | 72         | h       |
| Ventilation boost time      | 5          | min     |
| Temperature offset timer    | 0          | h       |
| Occupancy on delay          | 5          | s       |
| Occupancy off delay         | 3600       | s       |
| Occupancy type              | Auto       | ~       |
| Two step cooling delay      | 10         | min     |
| Air cooling sequense        | Water -Air | ~       |
| Slave air function          | Variable   | ~       |
| Heat type                   | Water actu | ator 🗸  |
| Cold draft protection level | 0          | % * 100 |
| Cold draft protection stop  | 0          | % * 100 |
| Cold draft protection UnOcc |            |         |
| Actuator period time        | 600        | s       |
| Continuous airflow type     | Linear     | ~       |
|                             |            |         |

**Ventilation boost delay:** After how many hours of no occupancy the airflow should be boosted for ventilating the room

Ventilation boost time: How long should the boost mode run

On delay: Delay of signal transmission when occupancy is detected

Off delay Delay of signal transmission when no occupancy is detected

#### Occupancy type

| $\rightarrow$ | Auto | Occupancy sensor ir | n Auto | operation | mode |
|---------------|------|---------------------|--------|-----------|------|
|---------------|------|---------------------|--------|-----------|------|

- $\rightarrow$  Occupancy forced Boosted airflow during occupancy
- $\rightarrow$   $\,$  No occupancy forced  $\,$  Boosted airflow during no occupancy  $\,$

Water first

Two step cooling delay: Delay between steps when two-step cooling is run

#### Air Cooling sequence

- $\rightarrow$  Air-Water-Air
- $\rightarrow$  Air-Water

Air first

#### Slave air function:

Alternative regulation function, slaves, can be made here (Variable = standard procedure)

#### Heat type:

"Radiator" should be selected if radiators are used or floor heating is used. On a heating demand, boosted airflow to supply extra air is blocked.

#### **Cold draft protection level** (for Heat type radiators):

How much should the heating actuators open for cold draft protection.

#### Cold draft protection stop (for Heat type radiators):

In response to which cooling signal should the cold draft protection switch off (heat actuator closes)

**Cold draft protection UnOcc:** Cold draft protection when there is no occupancy

Actuator period time: Length of period for actuator

#### Continuous airflow type:

- → ADAPT Parasol Position for ADAPT Parasol
- → Normal Position for analog motor damper
- → Linear Position for PARASOL Zenith VAV

## **Airflow settings**

| A | irflow settings           |         |          |
|---|---------------------------|---------|----------|
|   | K-factor min flow         | 51      |          |
|   | K-factor max flow         | 416     |          |
|   | Zero cal. pressure sensor |         |          |
|   | Airflow setpoint HOLIDAY  | 50      | l/s * 10 |
|   | Airflow setpoint UNOCC    | 40      | l/s * 10 |
|   | Airflow setpoint OCC      | 200     | l/s * 10 |
|   | Airflow setpoint MAX      | 320     | l/s * 10 |
|   | Min cooling Pressure      | 200     | dPa      |
|   | ADAPT EA analog min       | NOT_FOU | l/s * 10 |
|   | ADAPT EA analog max       | NOT_FOU | l/s * 10 |
|   | ADAPT EA offset           | NOT_FOU | % * 100  |
|   |                           |         |          |

#### Description

C-factor of relevant product's min. flow

C-factor of current product's max. flow

Zero point calibration (done immediately) Airflow to the room in Holiday mode

Airflow to the room in No occupancy mode Airflowto the room in Occupancy mode

Airflow to the room for boost/max. mode

Lowest permissible nozzle pressure so that the cooling valve will open

Min. airflow for slave-controlled extract air damper

Max. airflow for slave-controlled extract air damper

Offset between supply air and extract air (positive or negative pressure in the room)

#### **Temperature settings**

| Temperature settings          |     |       |
|-------------------------------|-----|-------|
| Room temperature sensor use   | •   |       |
| Mean value of sensor module   | (s) | -     |
| Input 1 usage (External temp) |     |       |
| Not used                      |     | •     |
| ChOv-4 Dead Zone low limit    | 550 | V*100 |
| ChOV-4 Dead Zone high limit   | 650 | V*100 |

#### Description

Room temperature sensor use

| $\rightarrow$ | Mean vale of sensor modules                              | Uses the mean value from the sensor modules included in the loop    |
|---------------|----------------------------------------------------------|---------------------------------------------------------------------|
| $\rightarrow$ | Sensor module with MB<br>ID 1                            | Uses the temperature reading from the sensor module with Address 1. |
| $\rightarrow$ | External temperature sensor                              | Uses only the temperature reading from external temp. sensor        |
| $\rightarrow$ | Mean value of sensor<br>modules and ext. Temp.<br>sensor | Uses the mean value of sensor modules and external Temp. sensor     |
| Input         | 1 usage (External temp)                                  |                                                                     |
| $\rightarrow$ | Not used                                                 | No external temperature sensor is<br>used                           |
| $\rightarrow$ | Room temperature                                         | Measures the room temperature and regulates according to it         |
| $\rightarrow$ | Change over temperature                                  | Use of the sensor in a change-over system                           |
| $\rightarrow$ | Temperature read only                                    | Sensor measures only temperature, no regulation                     |
| $\rightarrow$ | Window contact NO                                        | Use of window contact which is<br>normally open                     |
| $\rightarrow$ | Window contact NC                                        | Use of window contact which is<br>normally closed                   |

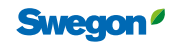

## Commissioning

|                                                                       |                                                                                 | Description | ı                                           |        |                                 |
|-----------------------------------------------------------------------|---------------------------------------------------------------------------------|-------------|---------------------------------------------|--------|---------------------------------|
| Commissioning                                                         | Water                                                                           | Air         |                                             | Water  |                                 |
| <ul> <li>Off</li> <li>Min unoccupied</li> <li>Min occupied</li> </ul> | <ul> <li>Off</li> <li>Open cooling valve</li> <li>Open heating valve</li> </ul> | – Off       | No commission-<br>ing mode acti-<br>vated   | – Off  | No commissioning mode activated |
| <ul> <li>Max</li> <li>Min holliday</li> </ul>                         | <ul> <li>Valve first open function</li> <li>STOP water actuators</li> </ul>     | – Min/Max   | Operate the<br>damper in the<br>forced mode | – Open | Force the valves to open        |

Valve first open function: Energises the actuators for 6 minutes to activate them. (Supplied in open condition, will now close)

STOP water actuators: Closes the actuators

# Update

Browse and fetch the latest program update.

| URC1 Controller_1.26                      | - | Update                                            |
|-------------------------------------------|---|---------------------------------------------------|
| Update all devices visible in device tree | U | pdate slaves<br>onnected to<br>selected<br>master |

"Update slaves...": Updates the underlying slaves with selected software

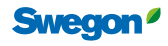